## **Organisation Dashboard | Overview**

20/05/2025 3:59 pm AEST

# **Table of Contents**

- 1. Overview
- 2. Navigation
- 3. Dashboard Features
- 4. What's Next

#### **Overview**

In GameDay Passport, each organisation has access to its own Dashboard, which summarises the organisation details and contacts and provides high-level insight reports to summarise the member data stored in the database.

Тор

#### Navigation

Upon logging into your organisation, you will automatically land on the **Dashboard**, however you can get back to this page at any time by clicking the **DASHBOARD** option in the left-hand menu.

| GAMEDAY                                         | Q Search        | ήţ                                         |                                            | 🥵 🎯 🕐 🌲 🌣 😰                                              |
|-------------------------------------------------|-----------------|--------------------------------------------|--------------------------------------------|----------------------------------------------------------|
| Silverwood Sports<br>Association<br>Association | Silverwood Spo  | rts Association Get Started                |                                            |                                                          |
| 🗇 Dashboard                                     |                 | Details Edit                               | Contacts Edit                              |                                                          |
| S Finances                                      | <u></u>         | 165 Cremorne Street<br>Cremorne            | President (Primary Contact)                | Administrator                                            |
| 898 Members                                     |                 | VIC, AUSTRALIA, 3121<br>0390001000 (Phone) | Darryl Monk<br>0400300200<br>daz@email.com | Sophie Jones<br>0400100000<br>rory.stewart@mygameday.app |
| 오 Competitions 🔹                                | Add/Edit Logo   | sopneœeman.com                             |                                            |                                                          |
| 🛱 Clubs 🔹                                       | N               |                                            |                                            |                                                          |
| 🖓 Teams 🔹                                       |                 |                                            |                                            |                                                          |
| Dommunications                                  | Stats Configure |                                            |                                            |                                                          |
| 📽 Registrations 🔹                               | Members         | Players by Gender                          | Players by Gender                          | Players                                                  |
| Courses *                                       | 0.8             |                                            | 1.0                                        | 1.0                                                      |
| C Reports                                       | 0.6             |                                            | 0.6                                        | 0.6                                                      |

### **Dashboard Features**

Your Organisation Dashboard offers a number of different features, including:

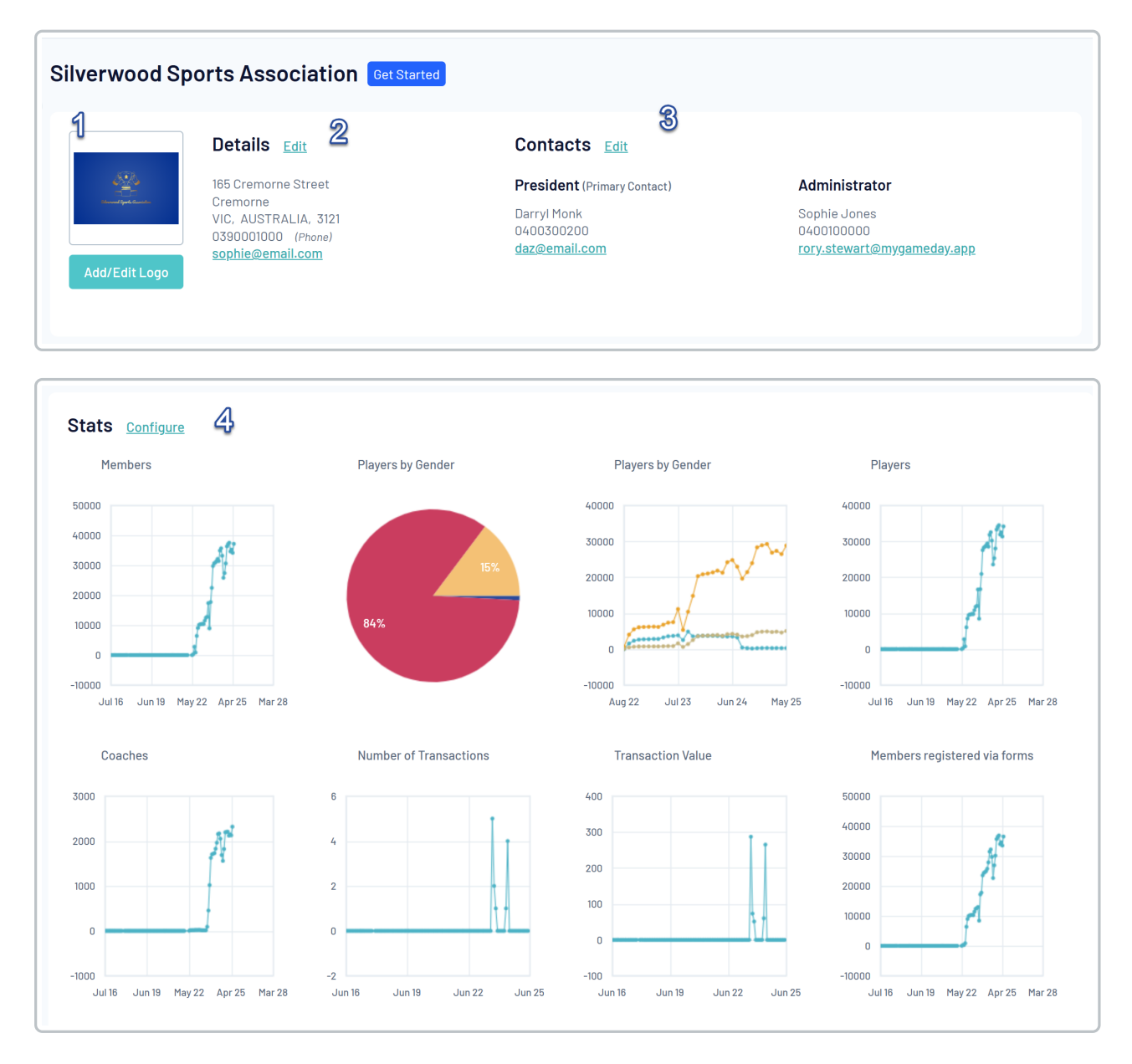

1. Organisation Logo: Shows your current Organisation Logo, including the ability to add or edit a logo.

**2. Organisation Details:** Shows your current Organisation Details including contact details and address, and allows you to edit your organisation's details.

**3. Organisation Contacts:** Shows your organisation's contacts including their name, role, email address and mobile number, and allows you to edit existing contacts or add new contacts to your database.

**4. Stats**: Shows a series of statistical insights summarising your member data through various metrics, and allows you to show or hide certain widgets using the **Configure** option.

Note: The statistics graphs update the first day of every month.

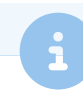

#### What's Next

Setting up your organisation contacts and confirming your details is a good place to start when first getting acquainted with your dashboard. Check out some of the relevant how-to guides below for more information.

- F How do I update my Organisation Logo?
- F How do I update my Organisation Details?
- F How do I add Organisation Contacts to my database?

Тор